## How to Reverse Billed-To Next Cycle Invoice from a Service Ticket

Last Modified on 09/16/2024 5:55 pm EDT

Sometimes customers want their service invoices to be billed to them with their recurring invoices. This article will go over the steps needed to reverse that if the invoice was either accidentally selected to be billed with the cycle invoicing or customer decides they want to be billed before. The steps provided are for SedonaOffice version 6.2.0.16.

## Overview

These steps assume the user will have to correct permissions to perform the actions needed. There will also be manual steps needed to change information back to the correct time frame.

• **NOTE:** If the customer is on Autopay, may want to turn that option off until after the process is completed. Then reenable once done.

## Steps:

- 1. The only way to reverse this action is by manually forcing the next RMR Cycle billing and then Post the billing, then redoing both the invoice and the RMR Next Cycle date.
  - **REFERENCE:** How to Add an Invoice to a Customers Next Cycle Invoice from a Service Ticket
- 2. After the invoice shows on the customer, may want to print invoice to see what service items were charged so can redo those charges.
- 3. Right click on the invoice select Credit Off Invoice

| nooch ne                           | recorning                                                                            | J 11202 1                                                                                                    | 450121                                                                                                    | AFOID I                                                                                                    | 90100                                                                                                    |
|------------------------------------|--------------------------------------------------------------------------------------|----------------------------------------------------------------------------------------------------|----------------------------------------------------------------------------------------------------|----------------------------------------------------------------------------------------------------|----------------------------------------------------------------------------------------------------|
| Modern Tire                        | *Recurring                                                                           | 7/1/2024                                                                                                    | \$155.16                                                                                                    | \$155.16                                                                                                    | \$0.00                                                                                                    |
| Modern Tire                        |                                                                                      | 10/1/2024                                                                                                    | \$467.64                                                                                                    | \$467.64                                                                                                    | \$0.00                                                                                                    |
| \$4.37<br>Site Name<br>Modern Tire | New Invoice<br>Edit Invoice<br>Export Invoice Detail                                 | Date<br>8/20/2021                                                                                                    | Amount<br>\$8.25                                                                                                    | Balance<br>\$4.37                                                                                                    |                                                                                                    |
|                                    | Credit Off Invoice                                                                   |                                                                                                    |                                                                                                    |                                                                                                    |                                                                                                    |
| Problem Code                       | Create Credit From                                                                   | City, State                                                                                                    | Status                                                                                                    |                                                                                                    |                                                                                                    |
|                                    |                                                                                      |                                                                                                    |                                                                                                    |                                                                                                    |                                                                                                    |
| Туре                               | Create Cycle Invoice Now                                                             | Units                                                                                                    | Install                                                                                                    | RMR                                                                                                    |                                                                                                    |
|                                    | Make EFT Payment                                                                     |                                                                                                    |                                                                                                    |                                                                                                    |                                                                                                    |
|                                    | Refresh                                                                              |                                                                                                    |                                                                                                    |                                                                                                    |                                                                                                    |
|                                    | Nodem Tre<br>Nodem Tre<br>\$4.37<br>Site Name<br>Modern Tire<br>Problem Code<br>Type | Woden Tre     Recurring       Moden Tre     Recurring       Sdam Tre     New Invoice       S4.37     Edit Invoice       Site Name     Edit Invoice       Modern Tre     Export Invoice Detail       Problem Code     Create Credit Off Invoice       Type     Create Cycle Invoice Now       Make EFT Payment     Refresh | Nodem Tre Recurring 7/1/2024   Modem Tre Recurring 7/1/2024   S4.37 Site Name Edit Invoice   Modern Tre Edit Invoice Date   Modern Tre Export Invoice Detail 8/20/2021   Problem Code Credit Off Invoice City, State   Type Create Cycle Invoice Now Units | Biodem Tize Recurring 7/1/2024 \$155.16   Modem Tize New Invoice 10/1/2024 \$457.64   \$4.37 Site Name Edit Invoice 10/1/2024 \$467.64   Modern Tire Edit Invoice Date Amount   Modern Tire Export Invoice Detail 8/20/2021 \$8.25   Problem Code Create Credit Off Invoice City, State Status   Type Create Cycle Invoice Now Units Install   Refresh Refresh Refresh Refresh | Voden Tize Recurring 7/1/2024 \$155.16   Modern Tize New Invoice 10/1/2024 \$457.64   \$4.37 Site Name Edit Invoice 10/1/2024 \$467.64   Modern Tire Edit Invoice Date Amount Balance   Modern Tire Credit Off Invoice City, State Status   Problem Code Create Credit From Create Cycle Invoice Now Units Install RMR   Type Refresh Refresh RMR RMR RMR RMR |

4. Follow the steps to fully credit off the invoice.

5. Once invoice removed, Right-Click on Invoice in customer tree - Select New Invoice

6. Fill in all data needed to re-invoice the service ticket. Select Service in the Invoice Type dropdown – Select the Service Ticket Number in the Ticket # dropdown – fill in all other information about the service ticket items to be billed, can use the printout from #2 – Click Save

|   | Invoice Type |     | Ticket <u>#</u> |
|---|--------------|-----|-----------------|
|   | Service      | -   |                 |
| _ | Salesperson  |     | Ticket Number   |
|   | Oliver.Blais | - 2 | 3513            |
|   |              |     | 3516            |
|   |              |     |                 |

7. Can now send the Service Invoice to the customer after saved and verified

Now the RMR next cycle date will need to be manually fixed. If multiple RMR items were billed, then each one will need these steps separately.

- 1. Open the RMR Item
- 2. Click on Next Cycle and change the date back to the cycle date that was used in the invoice Save

| RMR Amount \$48.00                                                                                                    |   |
|----------------------------------------------------------------------------------------------------|---|
| Next Cycle 1/1/2025 🔽                                                                                                    | 3 |
| Recurring Start     7/1/2     01-Jul-24       Recurring End     01-Sep-24       Invoice Group     Non     01-Oct-24       01-Nov-24     01-Nov-24       01-Dec-24     01-Dec-24       01-Jan-25     01-Jan-25 |   |
| U1+e0-25                                                                                                    |   |

3. RMR cycle billing for the items will be back to the correct dates prior to billing.